# **Beveiligde client-GUI-taal configureren**

# Inhoud

Inleiding Voorwaarden Vereisten Gebruikte componenten Configureren Controleer het huidige systeemlokale toetsenbord Configureer de systeemlocale Controleer de GUI-taal Problemen oplossen

# Inleiding

Dit document beschrijft hoe u de taal van de Secure Endpoint GUI kunt wijzigen.

### Voorwaarden

### Vereisten

Cisco raadt kennis van de volgende onderwerpen aan:

- Cisco Secure-endpoint
- Windows-besturingssysteem

#### Gebruikte componenten

- Secure-endpoint 8.0.1
- Windows 10.21H2
- Windows 11.21H2

De informatie in dit document is gebaseerd op de apparaten in een specifieke laboratoriumomgeving. Alle apparaten die in dit document worden beschreven, hadden een opgeschoonde (standaard)configuratie. Als uw netwerk live is, moet u zorgen dat u de potentiële impact van elke opdracht begrijpt.

## Configureren

Met de introductie van Secure Client (Secure Endpoint 8) is er de mogelijkheid om GUI in een van de vermelde talen weer te geven (de lijst kan worden gewijzigd, verifieer Releaseopmerkingen voor ondersteunde talen):

- · Tsjechisch
- $\cdot$  Nederlands
- · Frans
- · Duits
- · Hongaars
- · Italiaans
- · Japans

- $\cdot$  Koreaans
- · polijsten
- $\cdot$  Portugees
- $\cdot$  Russisch
- · Vereenvoudigd Chinees
- · Spaans
- Traditioneel Chinees

### Controleer het huidige systeemlokale toetsenbord

Controleer de landinstellingen van het systeem in Windows. Open Run toepassing en voer **msinfo32** uit om System Information te openen:

| 💷 Run | ×                                                                                                    |
|-------|----------------------------------------------------------------------------------------------------|
| ٨     | Type the name of a program, folder, document, or Internet resource, and Windows will open it for you. |
| Open: | msinfo32 ~                                                                                            |
|       | OK Cancel Browse                                                                                      |

In het venster Systeeminformatie ziet u Systeemlandinstellingen onder **Systeemoverzicht > Lokaal**:

| System Information File Edit View Help                                           |                                                                                                    |                                                                                                    | - | $\times$ |
|----------------------------------------------------------------------------------|----------------------------------------------------------------------------------------------------|----------------------------------------------------------------------------------------------------|---|----------|
| System Summary<br>- Hardware Resources<br>- Components<br>- Software Environment | Item<br>BaseBoard Manufacturer<br>BaseBoard Product<br>BaseBoard Version<br>Platform Role<br>Secure Boot State<br>PCR7 Configuration<br>Windows Directory<br>System Directory<br>Boot Device<br>Locale | Value<br>Intel Corporation<br>4408X Desktop Reference Platform<br>None<br>Desktop<br>On<br>Binding Not Possible<br>C:\Windows<br>C:\Windows<br>C:\Windows\system32<br>\Desice\Harddisk\/olume1<br>United States |   |          |
|                                                                                  | Hardware Abstraction Layer<br>User Name<br>Time Zone<br>Installed Physical Memory (RAM)<br>Total Physical Memory<br>Available Physical Memory                                                          | Version = 10.0.22000.778*<br>Not Available<br>Pacific Daylight Time<br>16,0 GB<br>16,0 GB<br>12,5 GB                                                                                                    |   |          |

Secure Endpoint UI wordt in het Engels weergegeven:

| 🔇 Cisco Secu | re Client                                    | - |       | ×     |
|--------------|----------------------------------------------|---|-------|-------|
|              | Secure Endpoint:<br>Connected.<br>Flash Scan | ~ | Start |       |
|              |                                              |   |       |       |
| <b>\$</b> () |                                              |   |       | cisco |

### Configureer de systeemlocale

Om de Secure Endpoint taal te wijzigen, moeten we de systeemlokale taal wijzigen. Voor Windows 10 en Windows 11 geldt dezelfde procedure.

Dit kan worden gedaan in **Configuratiescherm > Regio > Administratief > Het systeemlokale** toetsenbord wijzigen

| All Control Panel Items                                                                                                    | ×                                                                                               | Region 2. ×                                                                                                    |
|----------------------------------------------------------------------------------------------------|-------------------------------------------------------------------------------------------------|----------------------------------------------------------------------------------------------------|
| ← → ~ ↑ 🔛 > Cont > All Control ∨ ◯                                                                                                    | م                                                                                               | Formats Administrative                                                                                                    |
| Adjust your computer's settings                                                                                                    | View by: Small icons 🔻                                                                          | Welcome screen and new user accounts<br>View and copy your international settings to the welcome screen, system<br>accounts and new user accounts.                                                          |
| AutoPlay     AutoPlay     Color Management     Color Management                                                                                   | Ref BitLocker Drive Encryption                                                                  | 👽 Copy settings                                                                                                    |
| Default Programs     Device Manager     Device Manager     Ease of Access Center     File Explorer Options     Fonts     Device Manager     Mexes | Par Devices and Printers     Prile History     Different Options     Network and Sharing Center | Language for non-Unicode programs<br>This setting (system locale) controls the language used when displaying<br>text in programs that do not support Unicode.<br>Current language for non-Unicode programs: |
| Reyound     Reyound     Recovery     Security and Maintenance     Recovery     Security and Maintenance     Security and Maintenance              | Programs and Features      RemoteApp and Desktop Connections      Speech Recognition            | English (United States) 3. Change system locale                                                                                                    |
| Storage Spaces     Sync Center       Itaskbar and Navigation     Itale Troubleshooting       Windows Defender Firewall     Towns Tools            | 🖙 System<br>🍇 User Accounts<br>👔 Work Folders                                                   |                                                                                                    |
|                                                                                                    |                                                                                                 | OK Cancel Apply                                                                                                    |

Waarschuwing: wijziging van de landinstellingen van het systeem vereist een herstart.

#### Controleer de GUI-taal

Dit voorbeeld laat zien wat er gebeurt na de wijziging van System Locale in het Duits:

#### 🔊 Region Settings

| Select which language (system locale) to use when displaying text in programs that do not support Unicode. This setting affects all user accounts on the computer. |   |  |  |  |  |
|----------------------------------------------------------------------------------------------------|---|--|--|--|--|
| Current system locale:                                                                                                    |   |  |  |  |  |
| German (Germany)                                                                                                    | ~ |  |  |  |  |
| Beta: Use Unicode UTF-8 for worldwide language support OK Cancel                                                                                                   |   |  |  |  |  |

Na de herstart verifiëren we Locale in System Information:

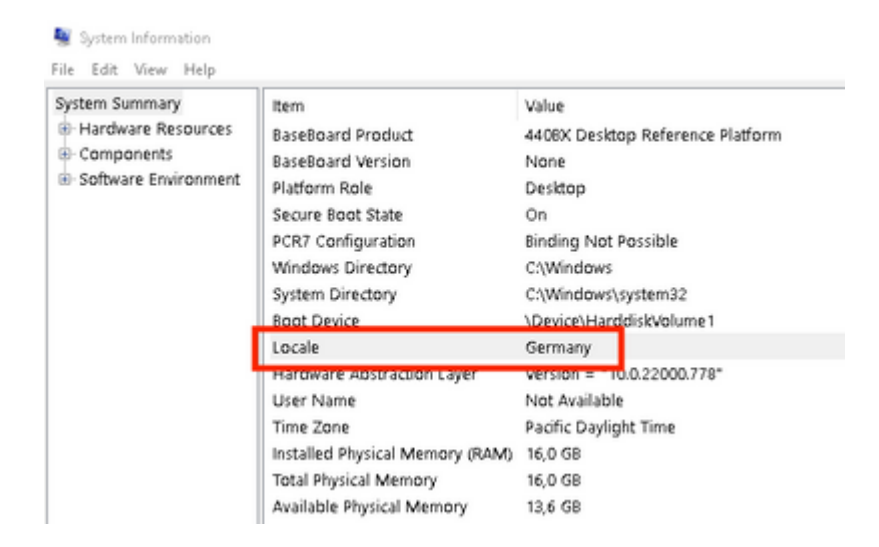

#### We controleren ook GUI van Secure Endpoint:

| 🔇 Cisco Secur | e Client                                     | - |         | $\times$ |
|---------------|----------------------------------------------|---|---------|----------|
|               | Secure Endpoint:<br>Verbunden.<br>Flash-Scan | ~ | Starten |          |
| * ①           | 一人一十一人一                                      |   |         | ahah     |
| <b>Q</b> (I)  |                                              |   |         | cisco    |

| Secure C                         | Client                           | ( )       |
|----------------------------------|----------------------------------|-----------|
| © Copyright 2004 - 2022 Cisco S  | ystems, Inc. All Rights Reserved |           |
| Nutzungsbedingungen              |                                  |           |
| Datenschutzerklärung             |                                  |           |
| Anmerkungen und Haftungsauss     | chlüsse                          |           |
| Drittanbieterlizenzen und -benac | hrichtigungen                    |           |
| Installierte Module:             |                                  |           |
| Name                             | Version                          |           |
| Cloud Management                 | 1.0.1.400                        |           |
| Secure Client-UI                 | 5.0.00604                        |           |
| Secure Endpoint                  | 8.0.1.21164                      |           |
|                                  |                                  | Schließen |

Zoals u nu kunt zien, wordt GUI in het Duits weergegeven.

### Problemen oplossen

Het is belangrijk om te begrijpen dat de taal Secure Endpoint UI is ingesteld op basis van System Locale. De instellingen in Taal of regio in de nieuwe Windows-instellingen wijzigen de taal van de Veilig eindpunt-UI niet:

Windows 11:

| ~      | Settings                              | - 0                                                                                                    | × | System Information       |                                                                                                    |                                   |
|--------|---------------------------------------|----------------------------------------------------------------------------------------------------|---|--------------------------|----------------------------------------------------------------------------------------------------|-----------------------------------|
| 8      | cisco<br>Local Account                | Time & language > Language & region                                                                                                    |   | System Summary           | item<br>Baseloard Product                                                                          | Valu<br>440                       |
| Find   | Jasetting P                           | Language Windows display language Windows features like Settings and File Explorer will appear in this language English (United States) |   | Software Environment     | BaseBoard Version<br>Platform Role<br>Secure Boot State<br>PCR7 Configuration<br>Windows Directory | Non<br>Desi<br>On<br>Bind<br>C:\V |
| 0      | Bluetooth & devices                   | Preferred languages Microsoft Store apps will appear in the first supported language in this list Add a language                        |   |                          | System Directory<br>Cost Device<br>Locale                                                          | C:\V<br>\De<br>Gen                |
| 2      | Network & internet<br>Personalization | English (United States) Ianguage pack, text-to-speech recognition, handwriting, basic typing                                            | · |                          | User Name<br>Time Zone<br>Installed Physical Memory (RAF                                           | Not<br>Paci<br>M) 16,0            |
| *      | Apps<br>Accounts                      | Polish     Ianguage pack, basic typing                                                                                                  |   | Find what:               | Total Physical Memory<br>Available Physical Memory                                                 | 16,0<br>13,6                      |
| 19     | Time & language                       | Region                                                                                                    |   | Search selected category | only 🗆 Sr                                                                                          | sagch ca                          |
| ∞<br>★ | Gaming<br>Accessibility               | Country or region     Windows and apps might use your country or region to give you local content.     Poland                           |   |                          | 🕲 Cisco Secure Clie                                                                                | nt                                |
| 9<br>8 | Privacy & security<br>Windows Update  | Regional format Vindows and some apps format dates and times based on your regional format Polish (Poland) ~                            | ~ |                          | Verb                                                                                               | are Endp<br>unden.<br>sh-Scan     |
|        |                                       | Related settings                                                                                                    |   |                          |                                                                                                    |                                   |
|        |                                       | Typing<br>Spell check, autocorrect, text suggestions                                                                                    | > |                          | <b>*</b> 0                                                                                         |                                   |

#### Windows 10:

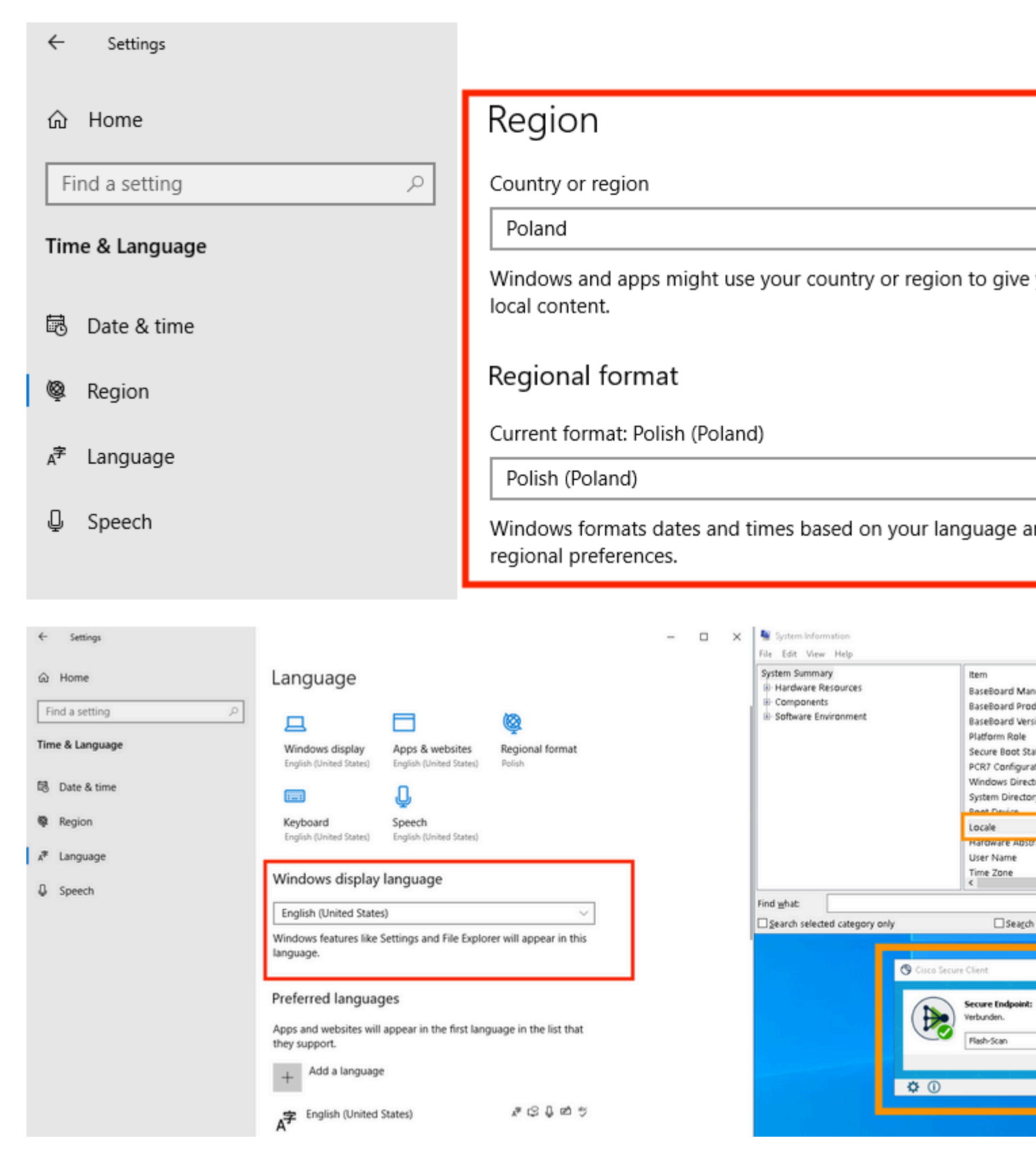

#### Over deze vertaling

Cisco heeft dit document vertaald via een combinatie van machine- en menselijke technologie om onze gebruikers wereldwijd ondersteuningscontent te bieden in hun eigen taal. Houd er rekening mee dat zelfs de beste machinevertaling niet net zo nauwkeurig is als die van een professionele vertaler. Cisco Systems, Inc. is niet aansprakelijk voor de nauwkeurigheid van deze vertalingen en raadt aan altijd het oorspronkelijke Engelstalige document (link) te raadplegen.